## http://psdfan.com/designing/christmas-wrapped-text-effect/

## <u>Kersttekst</u>

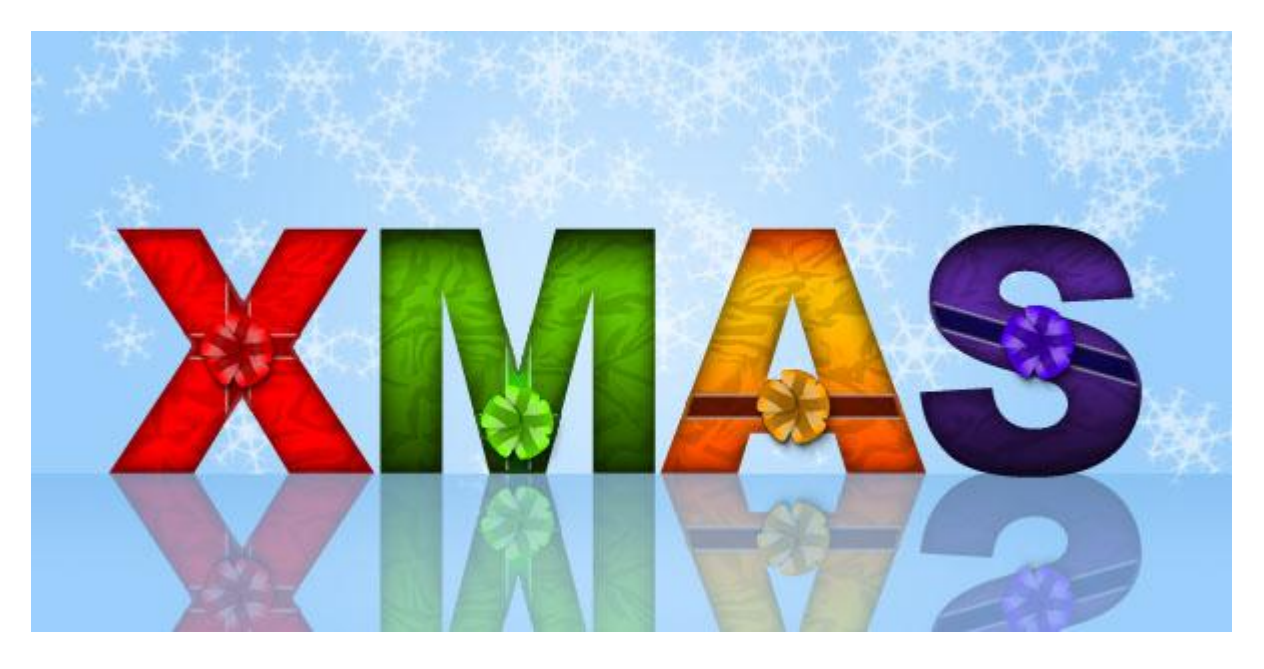

#### <u>Stap 1</u>

Nieuw document (600X400px), nieuwe laag, noem die 'achtergrond. Trek daarop een radiaal verloop vanuit het midden van het canvas naar de rand, van kleur # D2EAFF naar # 9DCFFB.

#### <u>Stap 2</u>

Enkele witte sneeuwvlokken tekenen op de achtergrond. Daarvoor werd een penseel gebruikt. (Vrij te downloaden: http://Qbrushes.com/objects/snowflakes-brushes/).

In plaats van iedere sneeuwvlok apart te tekenen werden de sneeuwvlokken op eenzelfde nieuwe laag = "sneeuwvlokken" getekend.

Hieronder zie je de penseelinstellingen om dit effect te bekomen.

Daarna de laagdekking nog verminderen tot ongeveer to 40%.

| ••••••                                                                                                    | 100                                                                                                    |            | ~presentes                        |                                                        |           |
|----------------------------------------------------------------------------------------------------|----------------------------------------------------------------------------------------------------|------------|-----------------------------------|--------------------------------------------------------|-----------|
| Irushes  Tool Pre                                                                                                    | sets Layer Comps                                                                                                    |            | Brushes Viool Pre                 | esets Layer Comps                                      |           |
| Brush Presets                                                                                                    | Size Jitter                                                                                                    | 100%       | Brush Presets                     | Scatter 🗹 Both Axe                                     | s 1000%   |
| Brush Tip Shape<br>Shape Dynamics<br>Scattering<br>Texture<br>Dual Brush<br>Color Dynamics<br>Other Dynamics<br>Wet Edges<br>Airbrush<br>Smoothing<br>Protect Texture | Control: Pen Pressure<br>Minimum Diameter<br>Tilt Scale<br>Angle Jitter<br>Control: Off<br>Roundness Jitter<br>Control: Off<br>Minimum Roundness | 50%<br>50% | Brush Tip Shape<br>Shape Dynamics | Control: Off<br>Count<br>Count Jitter<br>Control: Fade | 1<br>100% |
|                                                                                                    | Hip X Jitter                                                                                                    | itter      | **                                | *****                                                  | * *       |

## <u>Stap 3</u>

Typ je tekst, selecteer iedere letter en wijzig voor iedere letter de kleur.

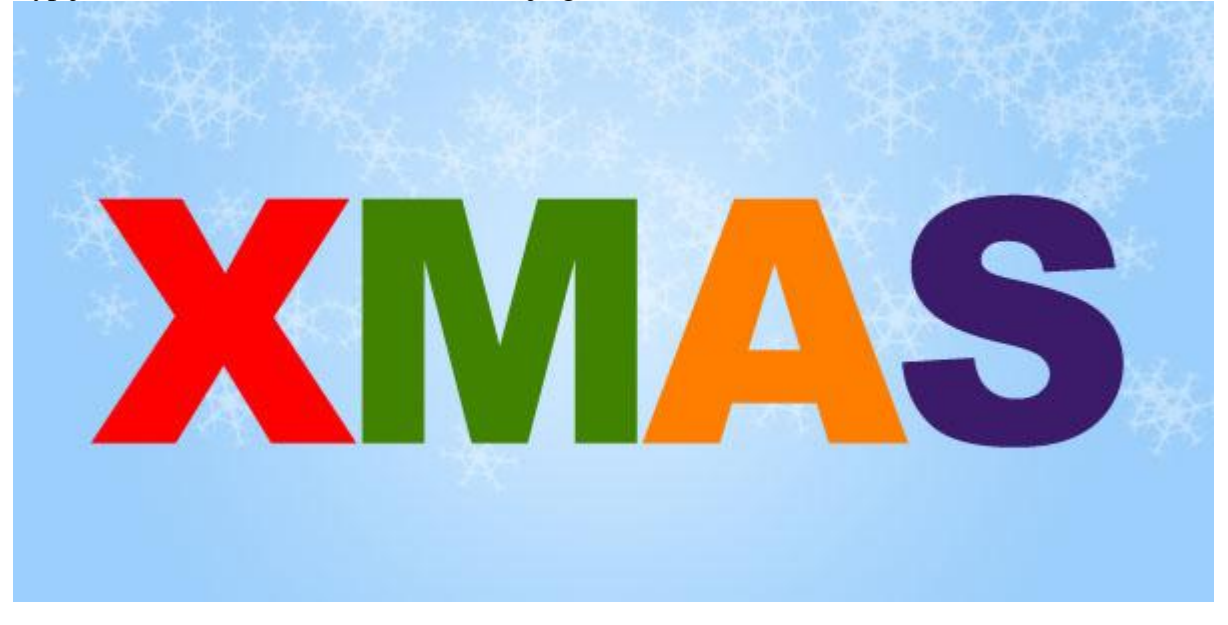

## <u>Stap 4</u>

Pas nu volgende laagstijl: Verloopbedekking toe voor de tekstlaag.

Overvloeimodus = Bedekken, dekking = 50%.

Door het gebruiken van 'Bedekken' behoudt de tekst zijn kleuren, maar krijgt die wel een verloop effect, zodat die wat meer schittert.

|                          | Gradiens                       |             |
|--------------------------|--------------------------------|-------------|
| Bending Options: Default | Blend Mode: Overlay            | Cancel      |
| Drop Shadow              | Opacity: 50                    | % New Style |
| Inner Shadow             | Gradient: 🔽 📄 Re               | everse      |
| Outer Glow               | Style: Linear 🛟 🗹 Align with L | ayer        |
| Inner Glow               |                                |             |
| Bevel and Emboss         | Angle: ( ) 90  *               |             |
| 🖂 Contour                | Scale: 100                     | %           |
| - Texture                |                                |             |
| Satin                    |                                |             |
| Color Overlay            |                                |             |
| Gradient Overlay         |                                |             |
| Pattern Overlay          |                                |             |
| Stroke                   |                                |             |
|                          |                                |             |
|                          |                                |             |

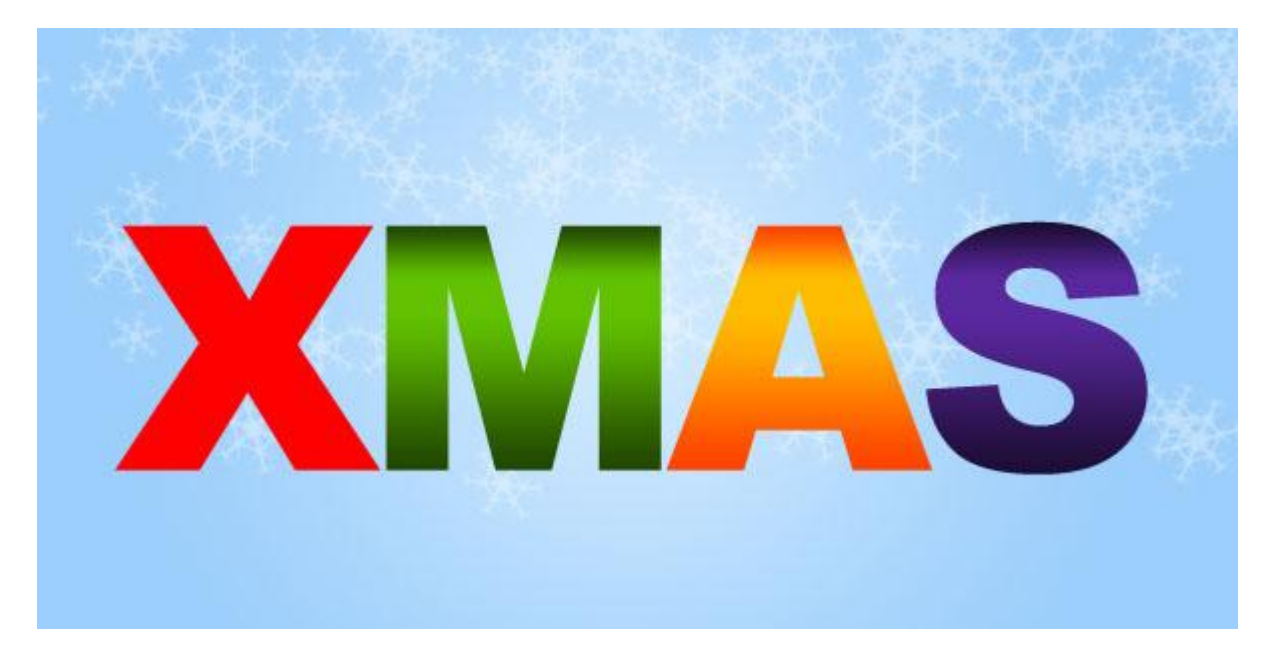

# <u>Stap 5</u> Nu nog een Gloed binnen voor de tekstlaag:

| tyles                    | Inner Glow                | ОК           |
|--------------------------|---------------------------|--------------|
| lending Options: Default | Blend Mode: Normal        | Cancel       |
| Drop Shadow              | Opacity: 45               | % New Style. |
| Inner Shadow             | Noise: 💁 🛛 🛛 🖉            | %            |
| Outer Glow               |                           | - Fleviev    |
| Inner Glow               |                           |              |
| Bevel and Emboss         | Technique: Softer         |              |
| 📃 Texture                | Source: Center 💽 Edge     | lac          |
| Satin                    | Size:                     | px           |
| Gradient Overlay         | Quality                   |              |
| Pattern Overlay          | Contour: 🖉 🗌 Anti-aliased |              |
| Stroke                   | Range: 50                 | 8            |
|                          | Jitter: 💁 🛛 🛛 🖉           | 8            |

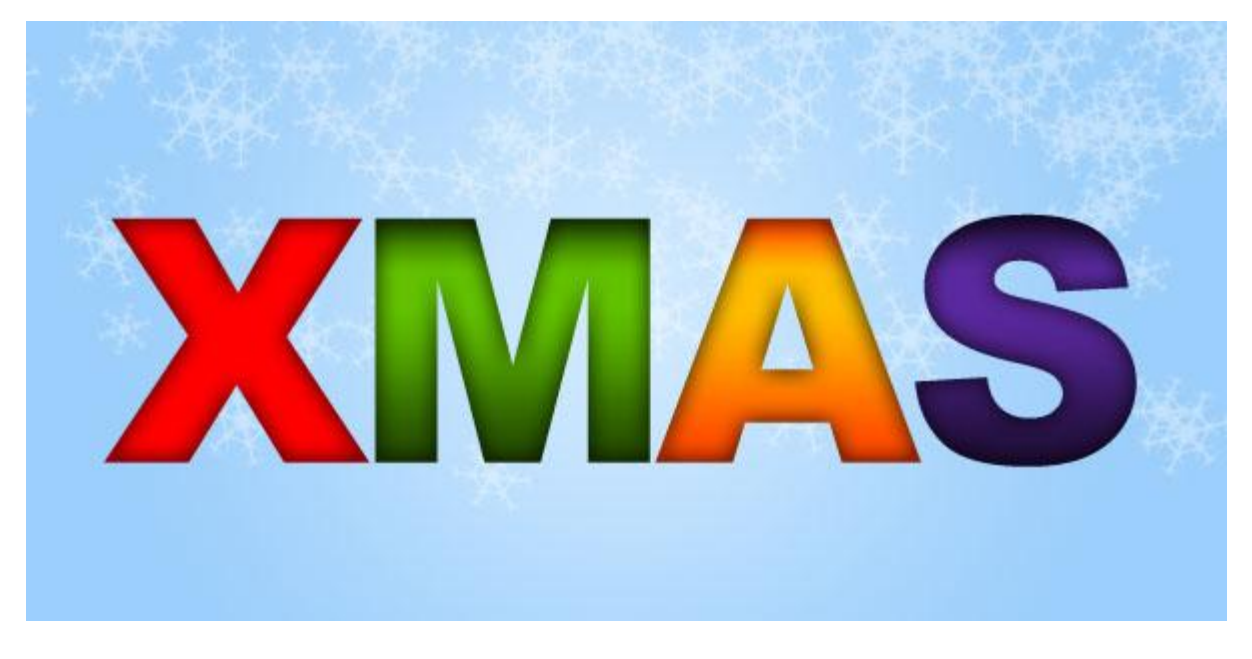

#### <u>Stap 6</u>

Volgende Schuine kant en Reliëf toepassen, let op: er is een modus markeren waarvan je de dekking op 0% zet en een schaduwmodus met dekking = 15%. Vink ook Structuur aan, kies hier als structuur 'satijn'.

Zo lijkt je tekst op verfrommeld papier.

| Styles                    | Bevel and Emboss                | ОК         |
|---------------------------|---------------------------------|------------|
| Blending Options: Default | Style: Inner Bevel              | Cancel     |
| Drop Shadow               | Technique: Smooth               | New Style. |
| 🖃 Inner Shadow            | Depth: 100                      | % Proviou  |
| Outer Glow                | Direction: 💽 Up 🔘 Down          | review     |
| Inner Glow                | Size: 👌 5                       | px px      |
| Bevel and Emboss          | Soften: 💁 🛛 🛛                   | рх         |
| Contour                   | Shading                         |            |
| Texture                   | Angle: 120 *                    |            |
| Satin                     | ( Use Global Light              |            |
| Color Overlay             | Altitude: 30 *                  |            |
| Gradient Overlay          | Gloss Contour: 🔄 📄 Anti-aliased |            |
| Pattern Overlay           | Highlight Mode: Screen          |            |
| - Stroke                  | Opacity:                        | %          |
|                           | Shadow Mode: Multiply           |            |
|                           | Opacity:                        | %          |

|                           | Layer Style              |           |
|---------------------------|--------------------------|-----------|
| Styles                    | Elements                 | ОК        |
| Blending Options: Default | 20032                    | Cancel    |
| Drop Shadow               | Pattern:                 | New Style |
| 🖂 Inner Shadow            |                          | Proviou   |
| Outer Glow                | Scale: 100 %             | Freview   |
| Inner Glow                | Depth: +371 %            | 1000      |
| Bevel and Emboss          | Invert M Link with Layer |           |
| Contour                   |                          |           |
| Texture                   |                          |           |
| Satin                     |                          |           |
| Color Overlay             |                          |           |
| Gradient Overlay          |                          |           |
| Pattern Overlay           |                          |           |
| Stroke                    |                          |           |
| 1494                      |                          |           |
|                           |                          |           |
|                           |                          |           |
|                           |                          |           |

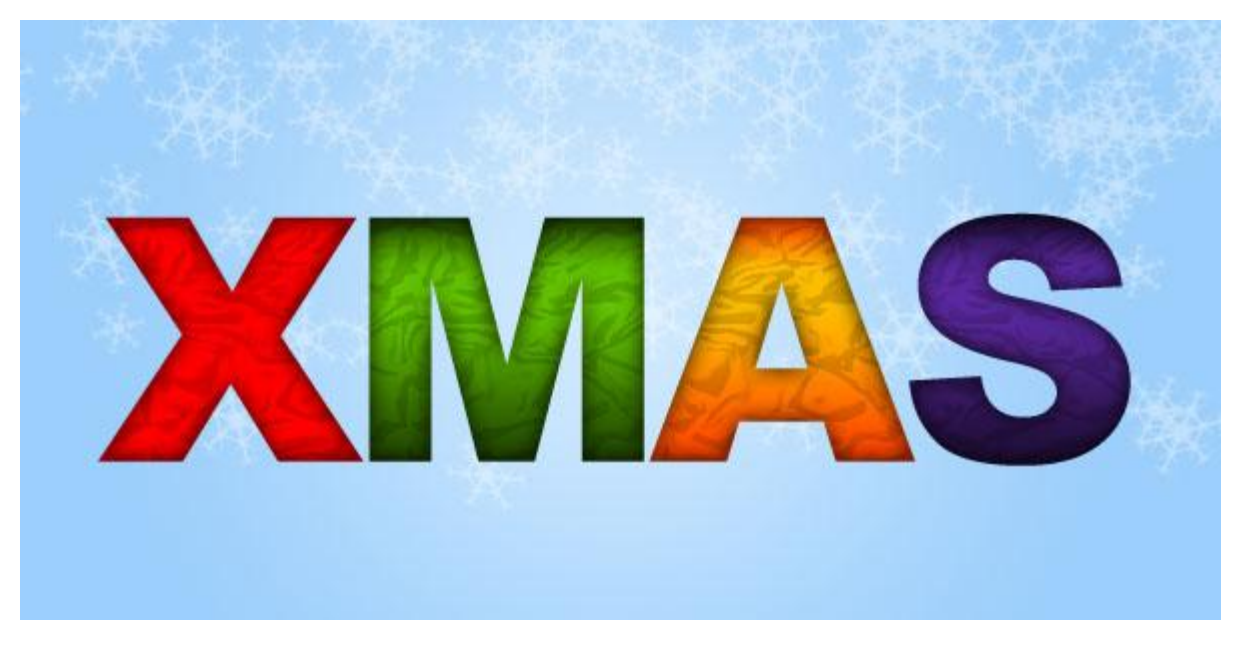

## <u>Stap 7</u>

Nieuwe laag, noem die 'lint'. Gebruik het rechthoekig selectiegereedschap om een kruisvorm te tekenen op de eerste letter, vul met een iets donkerder kleur dan de letter zelf (nieuwe laag!).

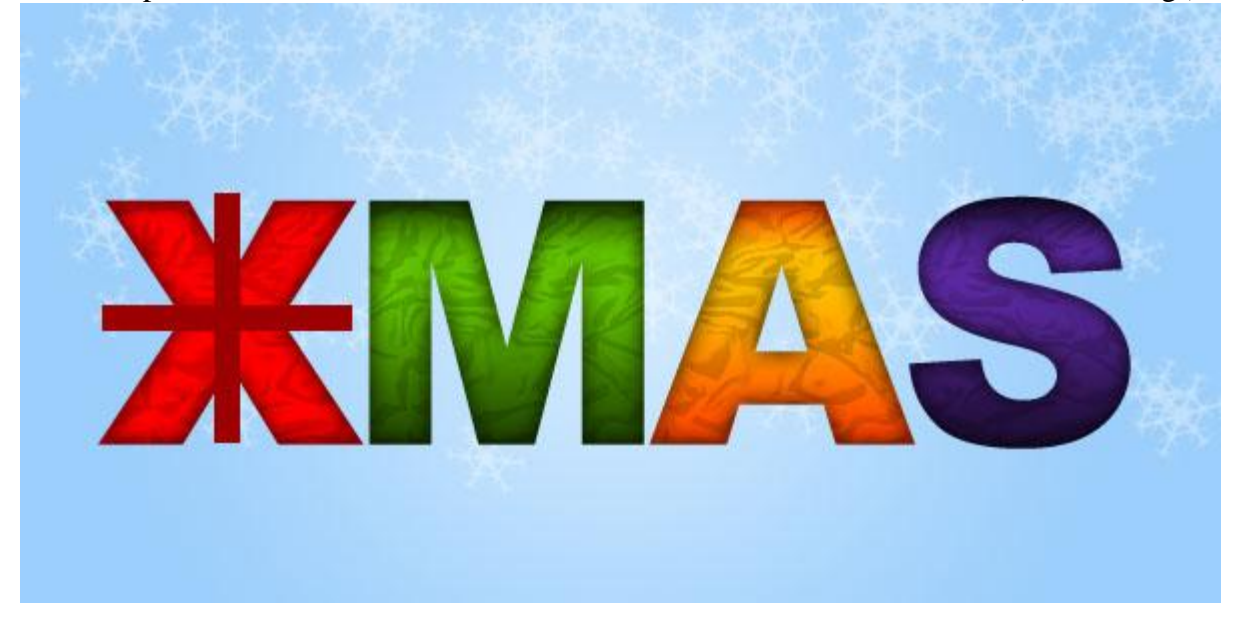

## <u>Stap 8</u>

Volgende gloed binnen en verloopbedekking (modus = bedekken) toepassen op laag "lint". Wijzig daarna de laagdekking naar ongeveer 80%.

| Styles                                 | Inner Glow Structure                                                 | ОК         |
|----------------------------------------|----------------------------------------------------------------------|------------|
| Blending Options: Default              | Blend Mode: Normal                                                   | Cancel     |
| Drop Shadow                            | Opacity: 50 %                                                        | New Style. |
| 📄 Inner Shadow                         | Noise: 💁 📃 🛛 🕅                                                       | Proviou    |
| Outer Glow                             |                                                                      | Freview    |
| Inner Glow                             |                                                                      |            |
| Bevel and Emboss Contour Texture Satin | Technique: Softer<br>Source: Center Edge<br>Choke: 40 %<br>Size: 3 P | x          |
| Color Overlay                          | Quality                                                              |            |
| Pattern Overlay                        | Contour: 🔽 📄 Anti-aliased                                            |            |
| 📃 Stroke                               | Range: 50 %                                                          |            |
|                                        | Jitter:                                                              | ii         |

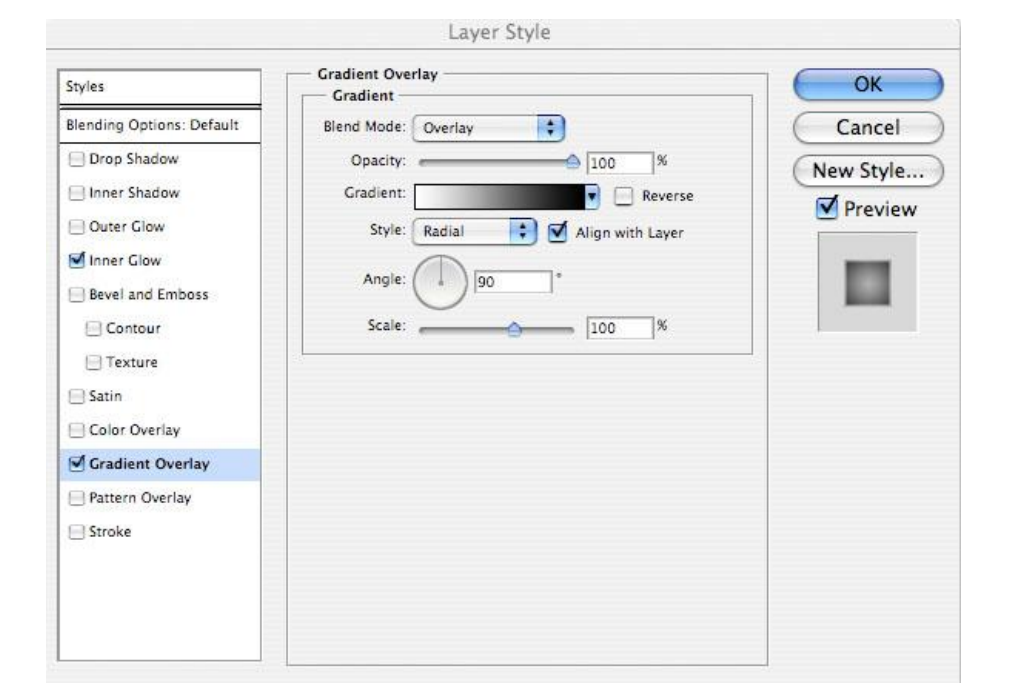

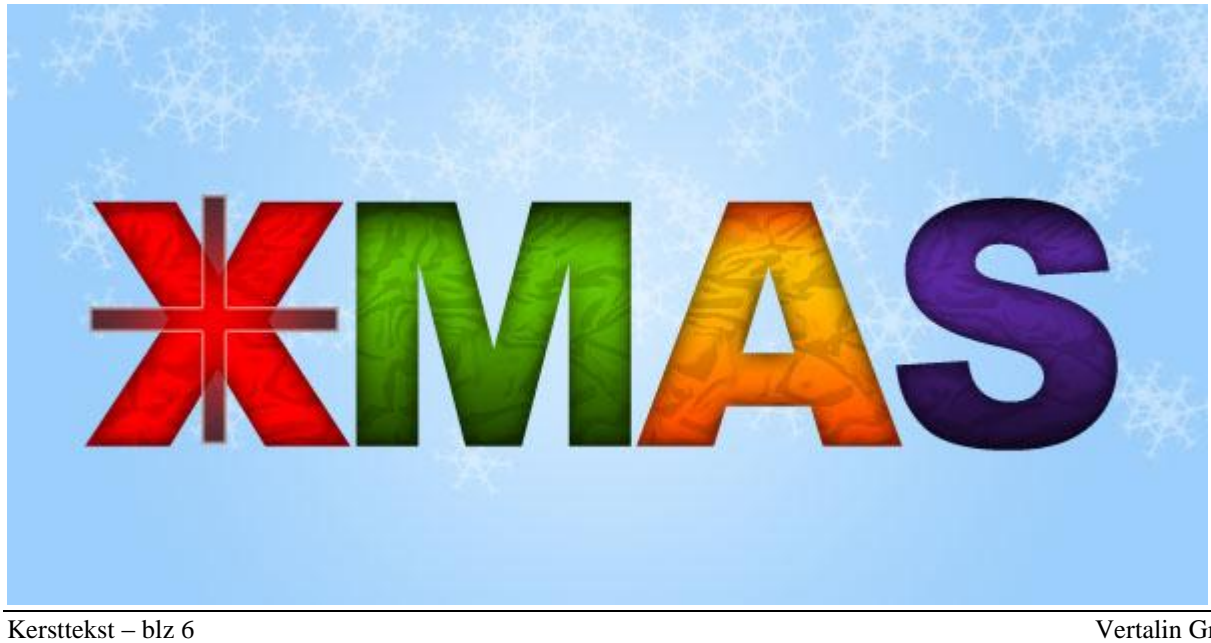

Stap 9

Laag "lint" dupliceren, plaats het kruisje op iedere andere letter zoals hieronder getoond wordt, wijzig met Vrije Transformatie.

Wijzig iedere kleur met Afbeelding > Aanpassingen > Kleurtoon/Verzadiging zodat die past bij de kleur van elke letter. Delen die op andere letters vallen wegvegen.

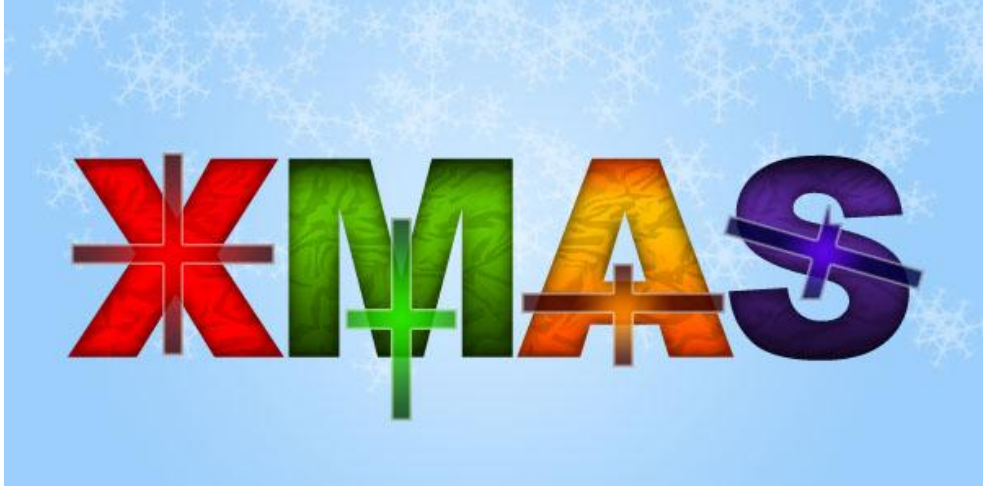

## <u>Stap 10</u>

Ctrl + klik op tekstlaag om selectie ervan te laden, selectie omkeren (Ctrl + shift + I), ga nu naar elke laag met lint en klik de 'delete' toets aan.

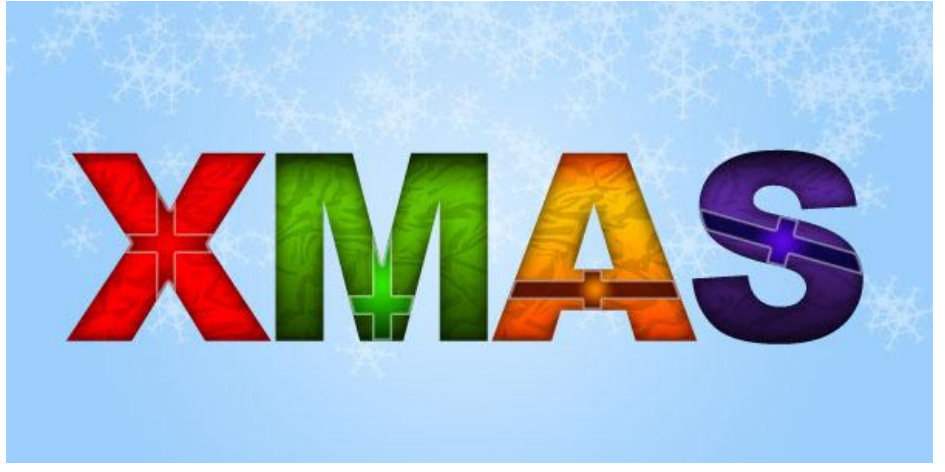

## <u>Stap 11</u>

Dit ziet er al tamelijk goed uit, maar nu nog wat schaduw toevoegen.

Nieuwe laag = "randen lint", ctrl + klik op laag met lint, daarna Ctrl + shift + klik op de andere lagen met lint, de bekomen selectie vullen met zwart, deze laag onder de lagen met lint plaatsen, verplaatsgereedschap aanklikken, 1 x klikken op cursorpijl naar beneden en 1 x klikken op cursorpijl naar rechts. Zet voor deze laag de laagdekking op 75%.

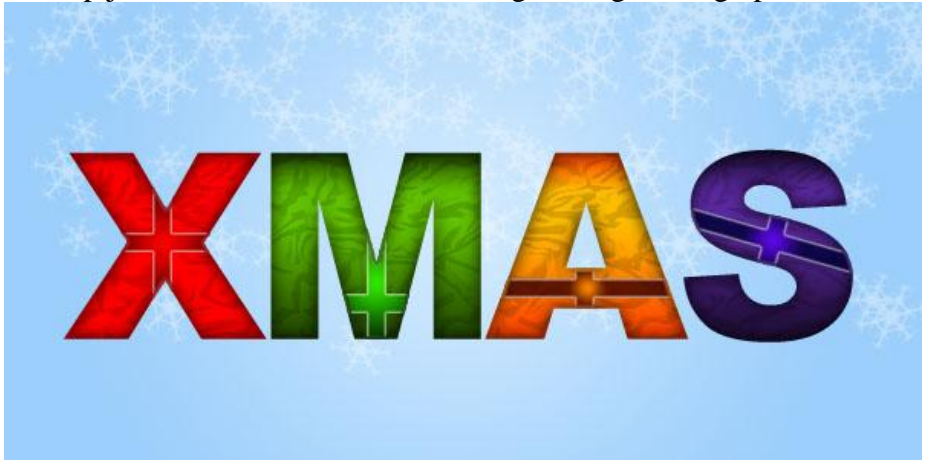

## Stap 12

Met Pengereedschap, optie op paden, een bloemblaadje tekenen, rechtsklikken op getekende pad, kiezen voor 'selectie maken', nieuwe laag, vul de selectie met een lineair verloop van: Rood  $\rightarrow$  lichter rood  $\rightarrow$  rood  $\rightarrow$  donker rood.

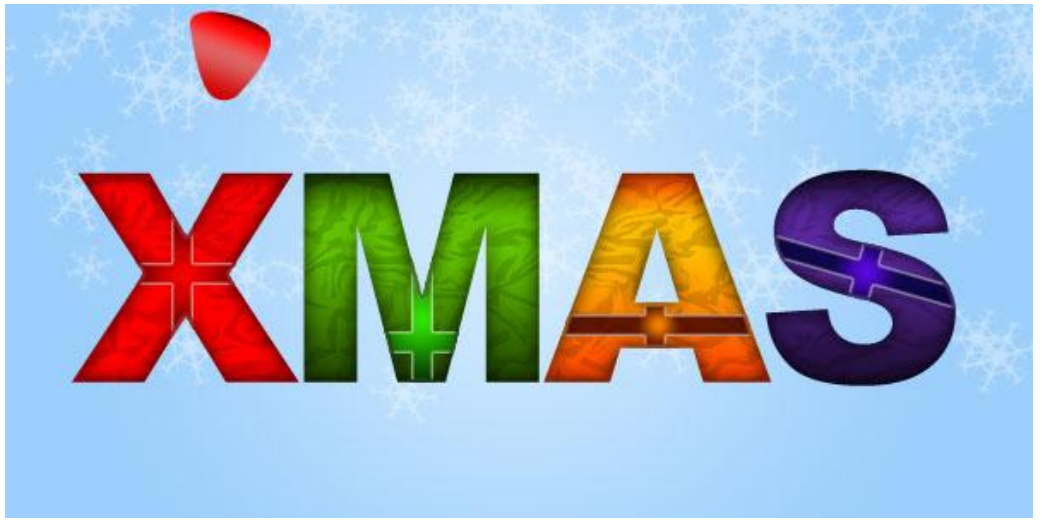

## <u>Stap 13</u>

Nieuwe laag, een gebogen vorm tekenen binnenin het bloemblaadje, vul met een donkerder verloop dan het bloemblaadje zelf. Voeg beide lagen samen, noem de bekomen laag: 'lintknoop'.

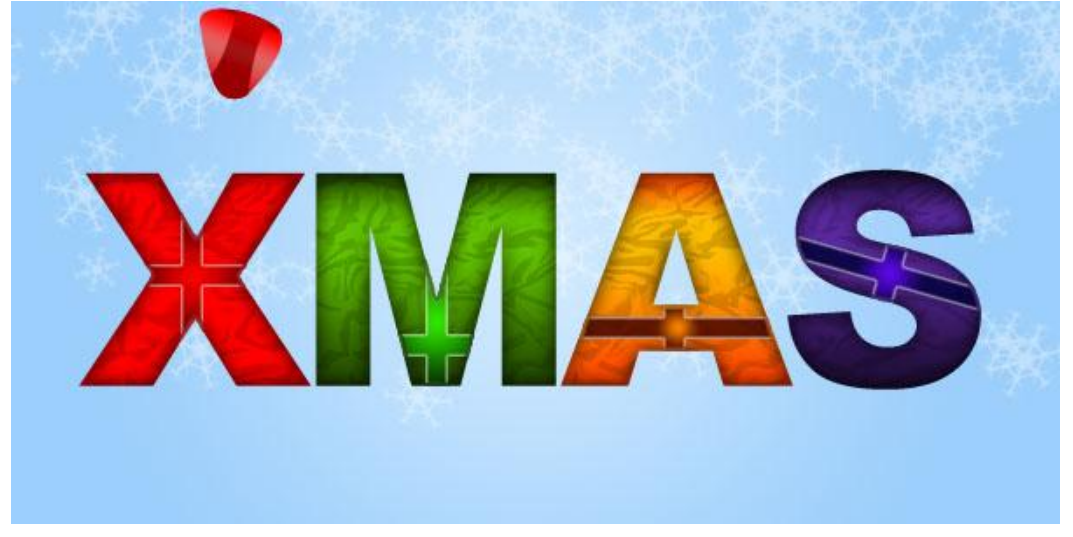

#### <u>Stap 14</u>

Dupliceer laag 'lint knoop'. Transformeer en roteer, dupliceer nog twee keren en pas telkens aan tot je een soort strik gevormd hebt zoals men die op pakjes kleeft.

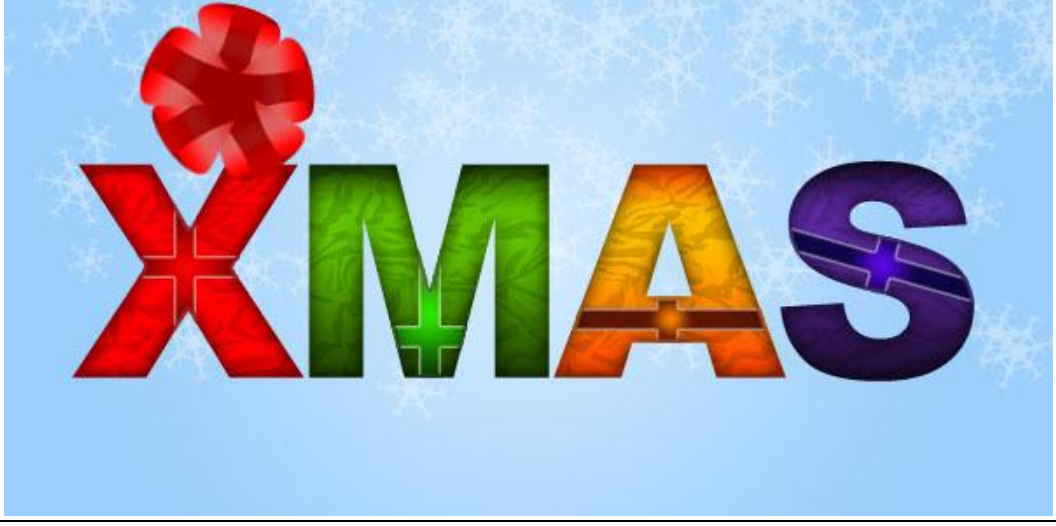

Kersttekst – blz 8

## Stap 15

Op ieder laag 'lint knoop' Volgende slagschaduw toepassen. (kan je kopiëren en plakken) Voeg dan alle 'lint knoop' lagen samen tot één enkele laag = 'strik'.

| Styles                    | Structure                         | ОК        |
|---------------------------|-----------------------------------|-----------|
| Blending Options: Default | Blend Mode: Multiply              | Cancel    |
| 🗹 Drop Shadow             | Opacity: 35 %                     | New Style |
| Outer Glow                | Angle: 🚺 120 * 🗹 Use Global Light | Preview   |
| Inner Glow                | Distance: 💁 🛐 🛛 🕅 🔒               |           |
| Bevel and Emboss          | Spread: 9%                        |           |
| Contour                   | Size: S px                        |           |
| Texture                   | Quality                           | -         |
| Satin                     | Contour: 🕢 🔲 Anti-aliased         |           |
| Color Overlay             | Noise:                            |           |
| Gradient Overlay          |                                   |           |
| Pattern Overlay           | Layer Knocks Out Drop Shadow      |           |
| Stroke                    |                                   |           |
|                           |                                   |           |
|                           |                                   |           |
|                           |                                   |           |

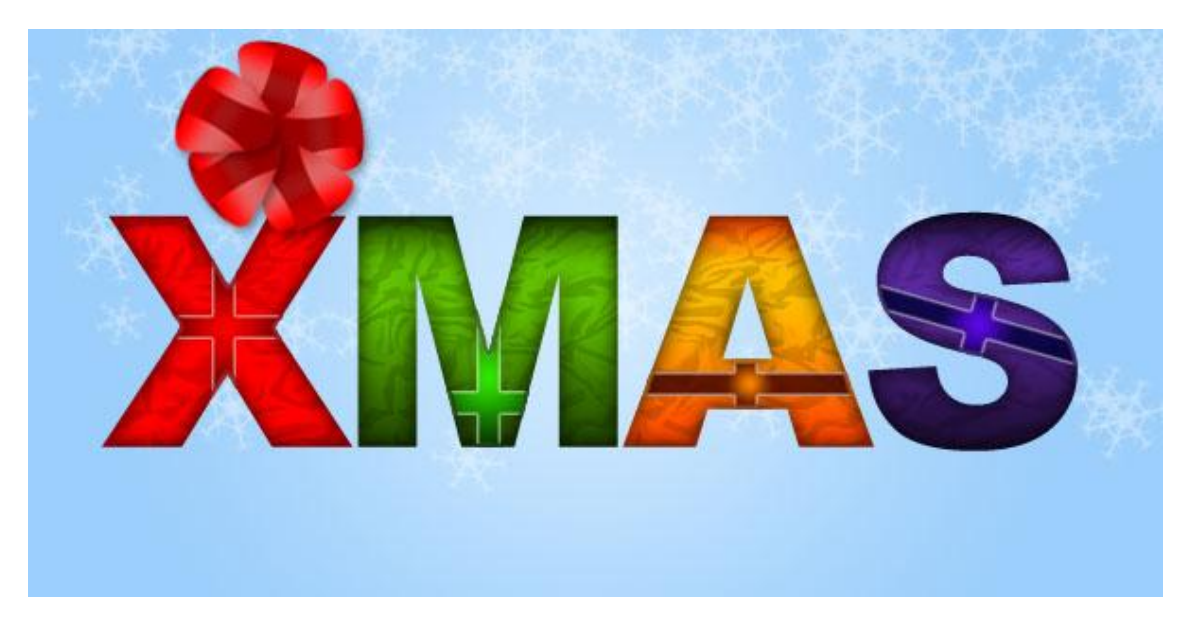

<u>Stap 16</u> Pas grootte van die strik aan zodat die past op het midden van de letter.

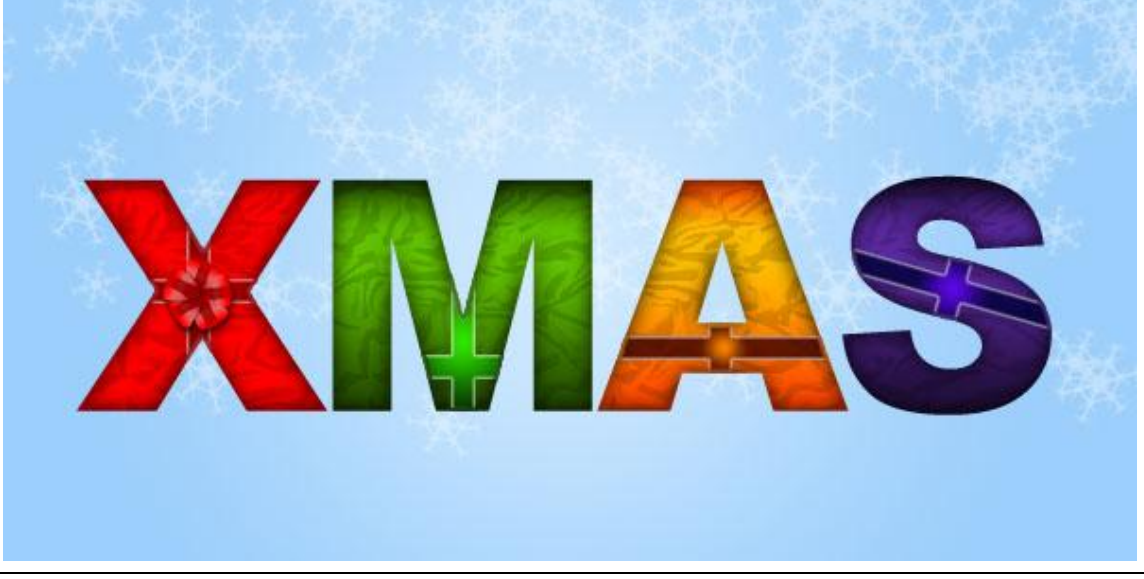

#### <u>Stap 17</u>

Dupliceer laag 'strik', plaats op het kruisje van iedere andere letter, pas de kleur aan met Afbeelding  $\rightarrow$  Aanpassingen  $\rightarrow$  Kleurtoon/Verzadiging zodat die past bij de kleur van elke letter.

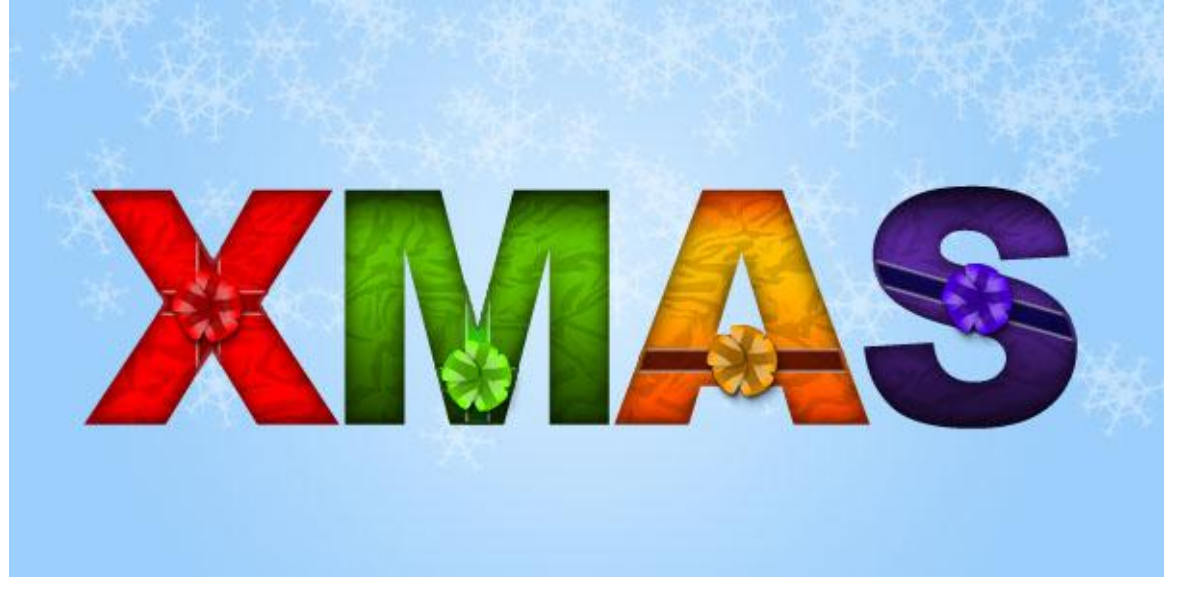

#### <u>Stap 18</u>

Nieuwe laag onder de originele tekstlaag, naam = 'verloop'.

Rechthoekige selectie maken en een lineair verloop trekken van lichtblauw naar transparant, begin onderaan de letter naar beneden toe. Verminder de laagdekking ervan.

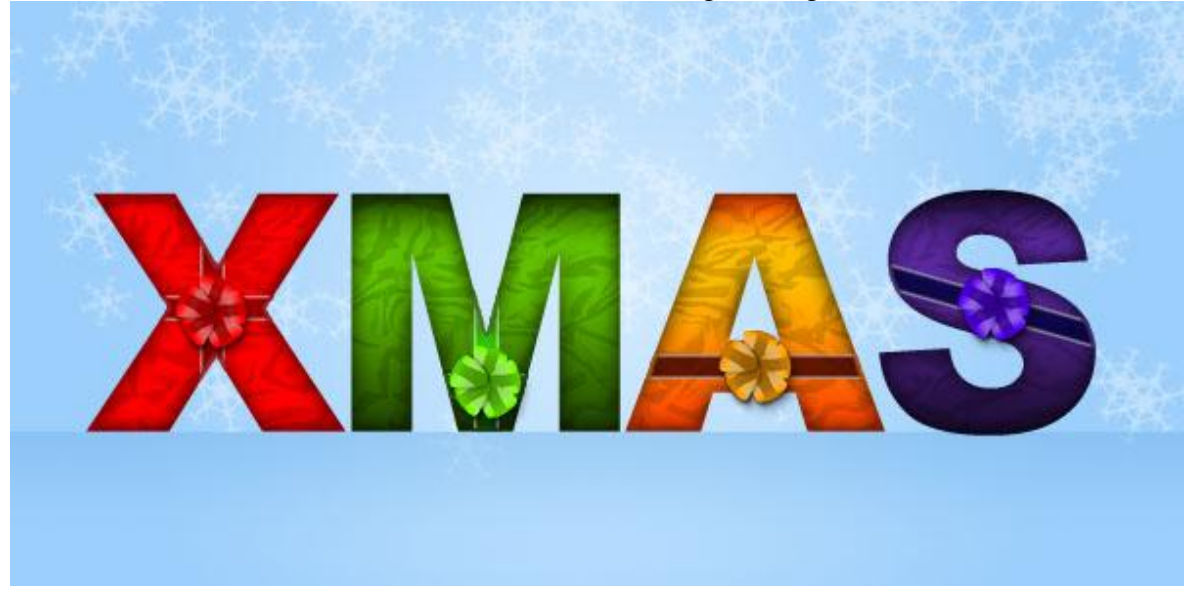

#### <u>Stap 19</u>

De achtergrondlagen onzichtbaar maken, enkel de tekstlaag, lagen met patroon, lint, strikken, ... zijn zichtbaar, ga naar Laag  $\rightarrow$  zichtbare lagen samenvoegen.

Dupliceer de bekomen laag, draai verticaal (bewerken  $\rightarrow$  transformatie  $\rightarrow$  verticaal omdraaien.) Verplaats naar onder om een reflectie van de originele tekstlaag te bekomen, wijzig laagdekking naar ongeveer 30%.

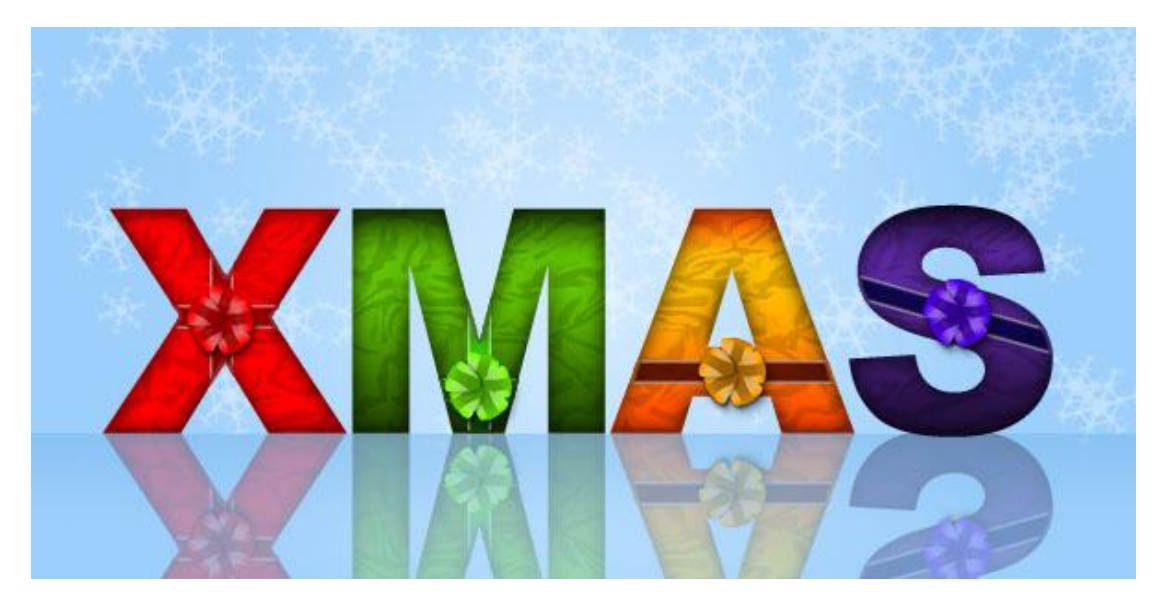

# Klaar!

Alle oogjes weer aanzetten, je kan nog de laagdekking aanpassen indien gewenst van de laag met sneeuwvlokken (tussen 40% - 60%).

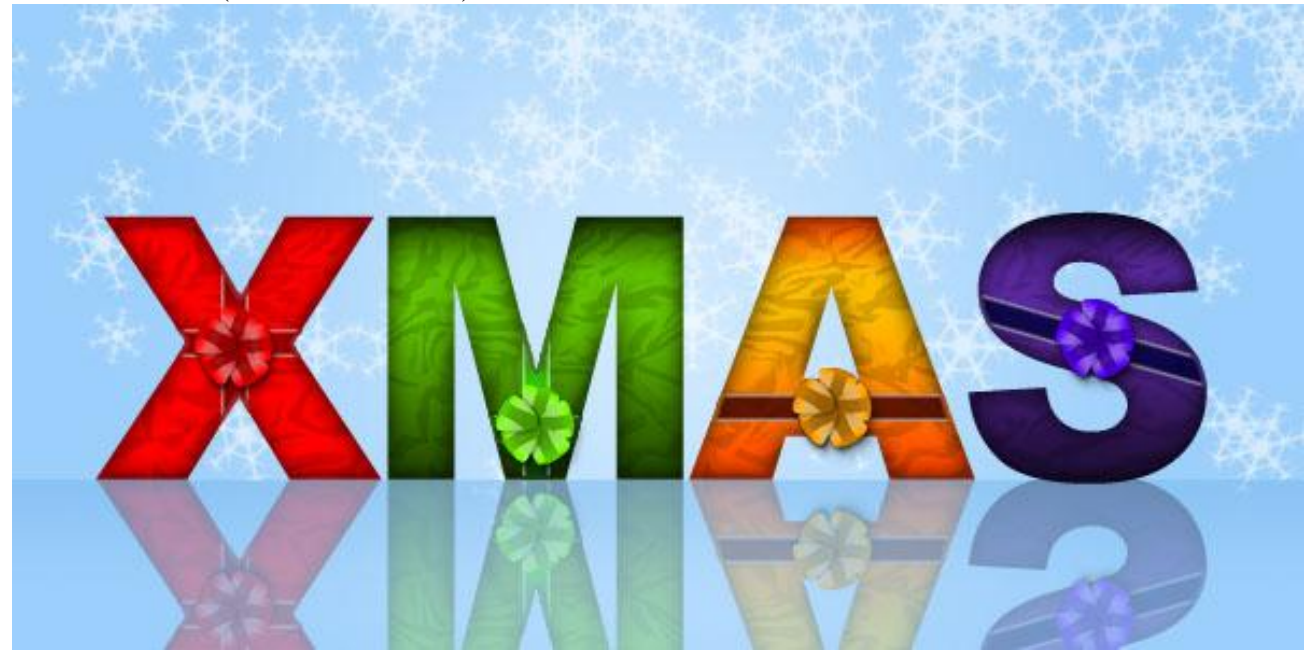